\_\_\_\_\_

## 承 認

承認待ちのデータを承認者が承認します。承認後、振込データは当行へ送信されます。

## 手順1 承認待ち取引の選択

| CONTRACTOR IN CONTRACTOR | BORE .         | 1011139       | 期間の                                  | 信持後           | 靝     | 801005   | 1945 |    |
|--------------------------|----------------|---------------|--------------------------------------|---------------|-------|----------|------|----|
| 2月11日                    | 1月11日          | rie mit.      | 021111480*<br>075938383.0            | #H #7         | .084  | 2560,000 | 194  | 1  |
| 7.8118<br>\$96009        | 1月11日          | 643 <u>61</u> | (2211)(5450)<br>2 (5315)(5430)<br>(2 | 素田 化子         | eit   | 2000000  | me   | 1  |
| 7月12日<br>5月00日           | 1月12日          | 相合張さ          | 070114801<br>679333310,0             | <b>査</b> 注 末郎 | 10099 | 1000000  | -    | Ē. |
| 2月11日<br>第45000          | 19128          | 初步第注          | 071280403<br>1月12日本語<br>足            | sti ne        | 599   | 2580,080 | -    | 1  |
| 2月13日<br>日本1000          | 10138          | #2355         | 0710114500<br>6/991935110.7          | <b>由</b> 米 H在 | .018  | 25460808 | 1118 | į. |
| 7.A1128<br>\$950055      | 1 <b>A</b> 198 | 6436          | (21389480<br>)自転為27<br>(人間目          | <b>由</b> 田 米和 | ett   | 25850804 | me   | 1  |
| 7月12日                    | 18028          | 地方电路时         | 071385400<br>10.4487798              | 委托 ス郎         | 689   | 2580,000 | -    | 1  |

「データ伝送サービス」のトップ画面から「承認」ボタン をクリックし、続いて承認を行う取引の「詳細」ボタンを クリックしてください。

手順2 承認手続き

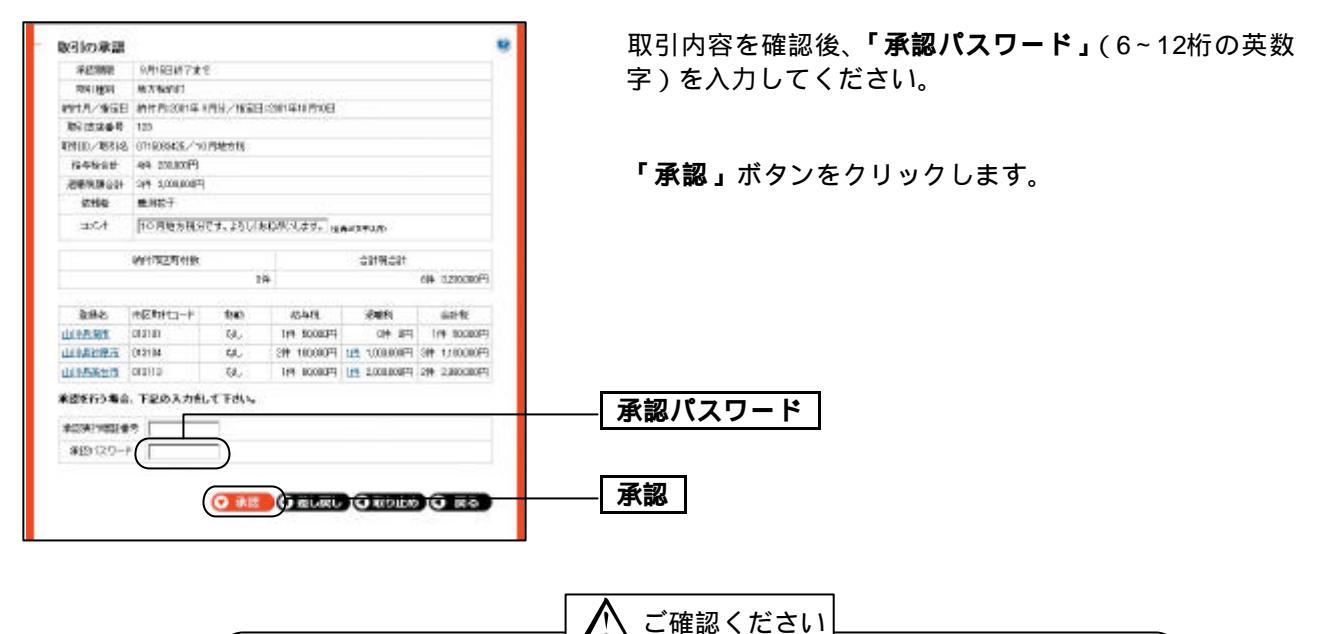

「承認」ボタンをクリックした後は、取引内容の修正が不可能となりま すのでご注意ください。 一度に振込できる件数は最大100件です。 金額は、お客様が事前に届出されている振込限度額内となります。ご指 定の1日の振込限度額を超えた場合、一旦受付後、エラーでお返ししま す。1回の振込限度額を超えた場合、操作画面上にエラーメッセージを 表示します。データ承認後、「電子メール」もしくは「取引状況照会」 メニューで必ず処理結果をご確認ください。 振込関連の便利な機能について

1.振込先グループの登録

データ伝送サービスでは、あらかじめ振込先グループを作成、登録しておくことができます。これに より、支払日ごとや部署ごとに振込先を分類することができます。 総合振込で最大10件、給与・賞与振込で最大10件まで振込グループの登録が可能です。

2.振込先情報の照会

振込データ作成時に、画面に表示されている登録名をクリックすると、振込先情報を照会することが できます。

- 3.振込データの一時保存 振込データは作成中に一時保存が可能です。(保存期間は保存日から5営業日(保存日含まず)まで)
- 4.振込データの編集

一時保存したりエラーになった振込データの編集が可能です。

ただし、一時保存したりエラーになった振込データを編集できるのは、そのデータを作成した作成者のみとなります。

処理状況表示について
承認待ち : 作成者が承認を依頼したデータ
保存中 : 作成者が一時保存したデータ
差戻し : 承認者から差し戻され、作成者が編集できるデータ
エラー : 作成者が振込データを「確定」した後、または承認者が承認した後のエラーチェックでエラーとなり編集できるデータ
修正中 : 「差戻し」「エラー」のデータを再度保存したデータ
上記合わせて最大20件迄登録(保存)が可能です。

5.振込データの印刷

振込データの確定時の「詳細確認」ボタン、または取引状況照会時の検索後「詳細」ボタンをクリックしてデータを印刷して確認することができます。ブラウザソフトの「印刷」ボタンをクリックして ください。

6. 振込先情報のファイル取得・受付

「登録追加・変更」メニューより、登録されている振込先の情報はCSV形式のファイルによって一括 取得(ファイル取得)・一括更新(ファイル受付)することが可能です。

また、全銀協ファイル形式によって一括更新(ファイル受付)することも可能です。

振込先情報のファイルによる更新は一括更新となり前回送信した振込先の情報は上書きされ消えて しまいます。

追加の場合は、前回までご利用の振込先情報も含めたファイルにて一括更新を行うか1件づつ手入 力で追加してください。